## Knowledge

### Base

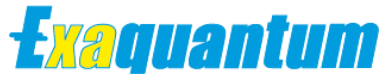

# Using a Network Share as a SQL Server Backup Device

KB-0019-21

| Document Summary     |                                                                                  |  |  |
|----------------------|----------------------------------------------------------------------------------|--|--|
| Article Type         | User Guide                                                                       |  |  |
| Products Affected    | Exaquantum/PIMS                                                                  |  |  |
| Versions Affected    | All versions                                                                     |  |  |
| Function Affected    | SQL Database Backups                                                             |  |  |
| Available Resolution | N/A                                                                              |  |  |
| Audience             | Exaquantum System Administrators                                                 |  |  |
| Summary              | This guide covers the use of Network Shares as SQL Server Server backup devices. |  |  |
| Review Date          | Document to be reviewed before July 2024                                         |  |  |

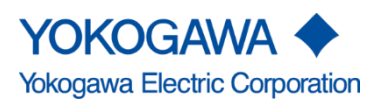

KB-0019-21 Using a Network Share as a SQL Server Backup Device Exaquantum

Issue 2.0 19th July 2023

Blank Page

# **Table of Contents**

| Table of Contents                                       | 1  |
|---------------------------------------------------------|----|
| Chapter 1 Introduction                                  | 2  |
| 1.1 Audience                                            | 2  |
| Chapter 2 Setting up a Network Share as a Backup Device | 3  |
| Chapter 3 Further Reading                               | 8  |
| Copyright and Trademark Notices                         | 9  |
| Highlights                                              | 10 |

1

# **Chapter 1 Introduction**

Exaquantum makes use of SQL Server database for the storage of both configuration and raw data. It is advised that the Exaquantum core databases are backed up on a regular basis to safeguard the system from data loss. This can be done locally on the Exaquantum server or for added protection against a catastrophic server failure, on a Network Share.

This document provides the necessary information to configure a Network Share as an SQL Server backup device.

### 1.1 Audience

This guide is intended for system integrators and administrators.

# Chapter 2 Setting up a Network Share as a Backup Device

Prior to setting up a Network Share as an SQL Server Backup Device ensure that the SQL Server service account has Read/Write access to it.

To identify the SQL Server service account check the "Log On As" column For" SQL Server (MSSQLSERVER)" in Windows Services as shown below.

For Legacy and Standard Security models the SQL Service users are Quanutmuser and QTM\_SQLSERVER respectively.

#### The setup of the Network Share is not covered in this guide.

|                    |                                                      | ,               |        |              |                          |    |
|--------------------|------------------------------------------------------|-----------------|--------|--------------|--------------------------|----|
| 🖏 Services         |                                                      |                 |        |              |                          |    |
| File Action View   | Help                                                 |                 |        |              |                          |    |
| 🧇 🏟 🗐 🖬 🕯 👄        | ) 🛛 🖬   🕨 🕨 💷 II ID                                  |                 |        |              |                          |    |
| 🔍 Services (Local) | Name 🔺                                               | Description St  | tatus  | Startup Type | Log On As                | ▲  |
|                    | SNMP Trap                                            | Receives tr     |        | Manual       | Local Service            |    |
|                    | Software Protection                                  | Enables th      |        | Automatic (D | Network Service          |    |
|                    | Special Administration Console Helper                | Allows adm      |        | Manual       | Local System             |    |
|                    | SPP Notification Service                             | Provides S      |        | Manual       | Local Service            |    |
|                    | 🧟 SQL Full-text Filter Daemon Launcher (MSSQLSERVER) | Service to I St | tarted | Manual       | NT Service\MSSQLFDLaunch | er |
|                    | SQL Server (MSSQLSERVER)                             | Provides st St  | tarted | Automatic    | .\Quantumuser            |    |
|                    | SQL Server Agent (MSSQLSERVER)                       | Executes j St   | tarted | Automatic    | .\QuantumUser            |    |
|                    | SQL Server Analysis Services (MSSQLSERVER)           | Supplies on St  | tarted | Automatic    | Local System             |    |
|                    | SQL Server Browser                                   | Provides S      |        | Disabled     | Local Service            |    |
|                    | SQL Server Integration Services 11.0                 | Provides m St   | tarted | Automatic    | Local System             |    |

#### To setup the Network Share as a backup device:

- 1. Open SQL Server Management Studio.
- 2. Navigate to Server Objects-> Backup Devices

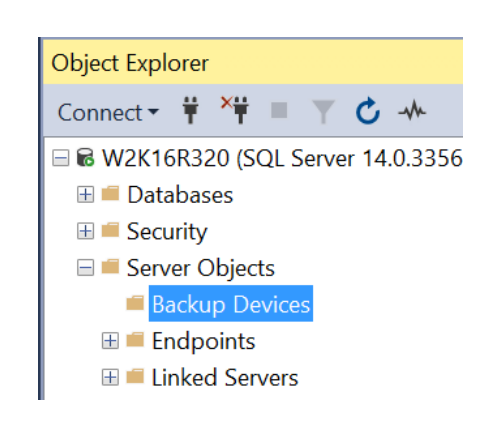

#### Using a Network Share as a SQL Server Backup Device Knowledge Base Article

4

3. Right Mouse click on Backup Devices and select the "New Backup Device..." option.

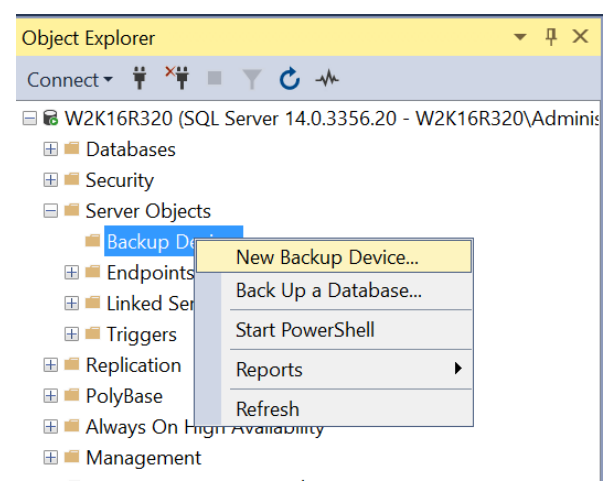

 In the resulting dialog enter a Device Name and use the fully qualified universal naming convention (UNC) name for the Destination File. A UNC name has the form <u>\\Systemname\ShareName\Path\FileName</u>.

| Backup Device -                                                                                                    | NAS_Device | -          | _ |    | ×      |
|----------------------------------------------------------------------------------------------------|------------|------------|---|----|--------|
| Select a page<br>General                                                                                                    | ∏ Scrpt ▼  | NAS_Device |   |    |        |
| Connection<br>Server:<br>W2K16R320<br>Connection:<br>W2K16R320VAdministrator<br>♥₩ <u>View connection properties</u><br>Progress<br>Connection properties |            |            |   |    |        |
|                                                                                                    |            |            |   | ОК | Cancel |

5. Press the OK button to complete the creation of the Backup Device.

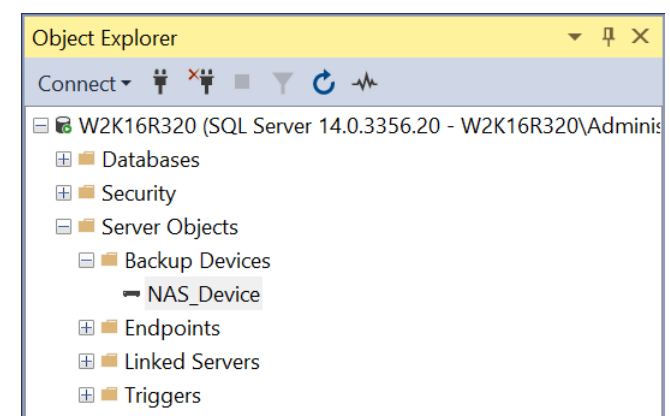

5

You can verify the backup device is onfigured correctly by backing up a database to it. To do this:

6. Navigate to a database of your choice in SQL Server Manager, right mouse click on the database and select "Tasks->Back Up..."

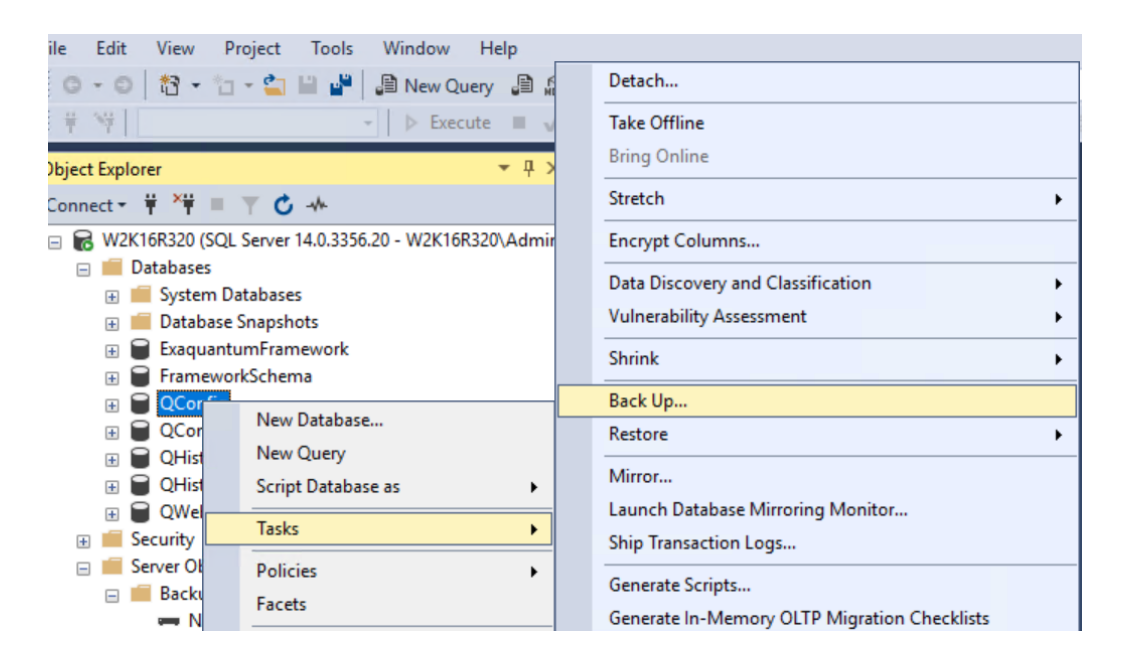

#### Using a Network Share as a SQL Server Backup Device Knowledge Base Article 6

7. On the "Back Up Database" dialog, under the "Destination" pane, select "File" in "Back up to:" drop down box and press the "Add..." button. In the "Select Backup Destination" dialog select the "Backup device" option and your newly configured backup device from the drop down list and press the "OK" button.

| Source            |                                                                                                    |                                                                                                    |
|-------------------|----------------------------------------------------------------------------------------------------|----------------------------------------------------------------------------------------------------|
| Database:         | QConfig                                                                                                    | ~                                                                                                    |
| Recovery model:   | SIMPLE                                                                                                    |                                                                                                    |
| Backup type:      | Full                                                                                                    | ~                                                                                                    |
| Copy-only backup  |                                                                                                    |                                                                                                    |
| Backup component: | Select Backup Destination  Select Backup device for the backup destination. You can create backup devices for frequently used files.  Destinations on disk  File name:  Tosoft SQL Server\MSSQL14 MSSQLSERVER\MSSQL\Backup\ |                                                                                                    |
|                   | Backup device:                                                                                                    | Add                                                                                                    |
|                   | OK Cancel                                                                                                    | Remove<br>Contents                                                                                                    |
|                   |                                                                                                    |                                                                                                    |
|                   | Recovery model:<br>Backup type:<br>Copy-only backup<br>Backup component:<br>Database<br>Files and filegroups<br>Destination<br>Back up to:                                                                                  | Recovery model:       SIMPLE         Backup type:       Full         Copy-only backup       Select Backup Destination         Backup component:       Select the file or backup device for the backup destination. You can create backup devices for frequently used files.         Piles and filegroups       Destination on disk         Destination       File name:         Backup to:       File name:         Press file       File name:         Backup device:       NAS_Device         NAS_Device       OK         Cancel |

8. Press the "OK" button on the "Back Up Database" dialog to commence the backup.

| 冒 Back Up Database - QCon              | fig                                       |         | -  | - 🗆  | ×      |
|----------------------------------------|-------------------------------------------|---------|----|------|--------|
| Select a page                          | Script - 2 Help                           |         |    |      |        |
| 🖋 General                              |                                           |         |    |      |        |
| Media Options                          |                                           |         |    |      |        |
| Backup Options                         | Source                                    |         |    |      |        |
|                                        | Database:                                 | QConfig |    |      | $\sim$ |
|                                        | Recovery model:                           | SIMPLE  |    |      |        |
|                                        | Backup type:                              | Full    |    |      | $\sim$ |
|                                        | Copy-only backup                          |         |    |      |        |
|                                        | Backup component:                         |         |    |      |        |
|                                        | Database                                  |         |    |      |        |
|                                        | <ul> <li>Files and filegroups:</li> </ul> |         |    |      |        |
|                                        | Destination                               |         |    |      |        |
|                                        | Back up to:                               | Disk    |    |      | ~      |
|                                        | NAS Device                                |         |    |      |        |
| Connection                             | -                                         |         |    | Ad   | d      |
| Server:<br>W2K16R320                   |                                           |         |    | Rem  | ove    |
| Connection:<br>W2K16R320\Administrator |                                           |         |    | Cont | tents  |
| ₩ View connection properties           |                                           |         |    |      |        |
|                                        |                                           |         |    |      |        |
| Progress                               |                                           |         |    |      |        |
| - Contraction                          |                                           |         |    |      |        |
| Ready                                  |                                           |         |    |      |        |
|                                        |                                           |         | ОК | 0    | Cancel |

### Using a Network Share as a SQL Server Backup Device Knowledge Base Article

9. If the Backup Device is configured correctly the backup will be successful as shown in the example below.

| 🛢 Back Up Database - QConfi | g                         |                                         | _        |         | $\times$ |
|-----------------------------|---------------------------|-----------------------------------------|----------|---------|----------|
| Select a page               | Tr Script 👻 😰 Help        |                                         |          |         |          |
| F General                   |                           |                                         |          |         |          |
| Backup Options              | Source                    |                                         |          |         |          |
|                             | Database:                 | OContin                                 |          |         | ~        |
|                             | Decementaria              |                                         |          |         |          |
|                             | Recovery model:           | SIMPLE                                  |          |         |          |
|                             | Backup type:              | Full                                    |          |         | $\sim$   |
|                             | Copy-only backup          |                                         |          |         |          |
|                             | Microsoft SQL Server Mana | agement Studio                          | $\times$ |         |          |
|                             |                           |                                         |          |         |          |
|                             | The backup of data        | abase 'QConfig' completed successfully. |          |         |          |
|                             |                           |                                         |          |         |          |
|                             | De Copy message           | 0                                       | ĸ        |         |          |
|                             | kack up to:               | 10-1                                    |          |         |          |
|                             | buck up to.               | Disk                                    |          |         | ~        |
|                             | NAS Device                |                                         |          |         |          |
| Connection                  |                           |                                         |          | Add     |          |
| Server:<br>W2K16R320        |                           |                                         |          | Remove  | e        |
| Connection:                 |                           |                                         |          |         |          |
| W2K16R320\Administrator     |                           |                                         |          | Content | s        |
| View connection properties  |                           |                                         |          |         |          |
|                             |                           |                                         |          |         |          |
|                             |                           |                                         |          |         |          |
| Progress                    |                           |                                         |          |         |          |
| Executing (100%)            |                           |                                         |          |         |          |
| Stop action now             |                           |                                         |          |         |          |

8

# **Chapter 3 Further Reading**

Please refer to the following link for more information on setting up a Network Share as a backup Device in SQL Server.

https://docs.microsoft.com/en-us/sql/relational-databases/backup-restore/backup-devices-sql-server?view=sql-server-2014#NetworkShare

More support is available at <u>www.ymx.yokogawa.com\support</u> or from <u>support.ymx@yokogawa.com</u> email address.

# **Copyright and Trademark Notices**

© 2021 Yokogawa Electric Corporation

### All Rights Reserved

The copyright of the programs and online manuals contained in the software medium of the Software Product shall remain with YOKOGAWA.

You are allowed to print the required pages of the online manuals for the purposes of using or operating the Product; however, reprinting or reproducing the entire document is strictly prohibited by the Copyright Law.

Except as stated above, no part of the online manuals may be reproduced, transferred, sold, or distributed to a third party in any manner (either in electronic or written form including, without limitation, in the forms of paper documents, electronic media, and transmission via the network).

Nor it may be registered or recorded in the media such as films without permission.

#### Trademark Acknowledgements

- CENTUM, ProSafe, Exaquantum, Vnet/IP, PRM, Exaopc, Exaplog, Exapilot, Exasmoc and Exarge are registered trademarks of Yokogawa Electric Corporation.
- Microsoft, Windows, Windows Server, SQL Server, Excel, Internet Explorer, SharePoint, ActiveX, Visual Basic, Visual C++, and Visual Studio are either registered trademarks or trademarks of Microsoft Corporation in the United States and other countries.
- Adobe and Acrobat are registered trademarks of Adobe Systems Incorporated and registered within particular jurisdictions.
- Ethernet is a registered trademark of XEROX Corporation.
- All other company and product names mentioned in this manual are trademarks or registered trademarks of their respective companies.
- We do not use TM or <sup>®</sup> mark to indicate those trademarks or registered trademarks in this manual.
- We do not use logos in this manual.

# Highlights

The Highlights section gives details of the changes made since the previous issue of this document.

### Summary of Changes

This is Issue 2.0 of the document related to Product Library version 1.0.

### Detail of Changes

The changes are as follows:

| Chapter/Section/Page | Change                |
|----------------------|-----------------------|
| Front page           | Review Date updated   |
| Page 8               | Email address updated |
|                      |                       |
|                      |                       |
|                      |                       |
|                      |                       |
|                      |                       |
|                      |                       |
|                      |                       |